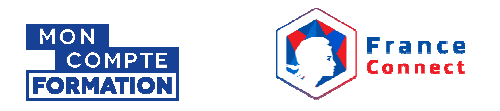

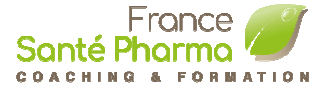

# **Comment procéder à l'inscription de la Formation sur Mon Compte Formation**

'Gérer la relation client et le conseil en santé naturelle'

Pour accéder à l'inscription de la formation, vous devez avoir un compte sur Mon Compte Formation et / ou sur FranceConnect. Pour créer un compte sur Mon Compte Formation merci de suivre d'abord les étapes 1 à 5 (pages 1 à 5)

Si vous possédez déjà un compte Mon Compte Formation, merci de procéder toute suite à <u>l'étape 6</u> sur la page 6.(Créer mon dossier d'inscription)

### Etape 1:

Si vous n'avez pas encore une compte sur Mon Compte Formation, merci de vous vous inscrire pour créer votre compte: Préparez vous avec votre numéro de sécurité social.

Sur votre navigateur internet aller sur le lien: https://www.moncompteformation.gouv.fr

en suite cliquez sur 'Création de compte'

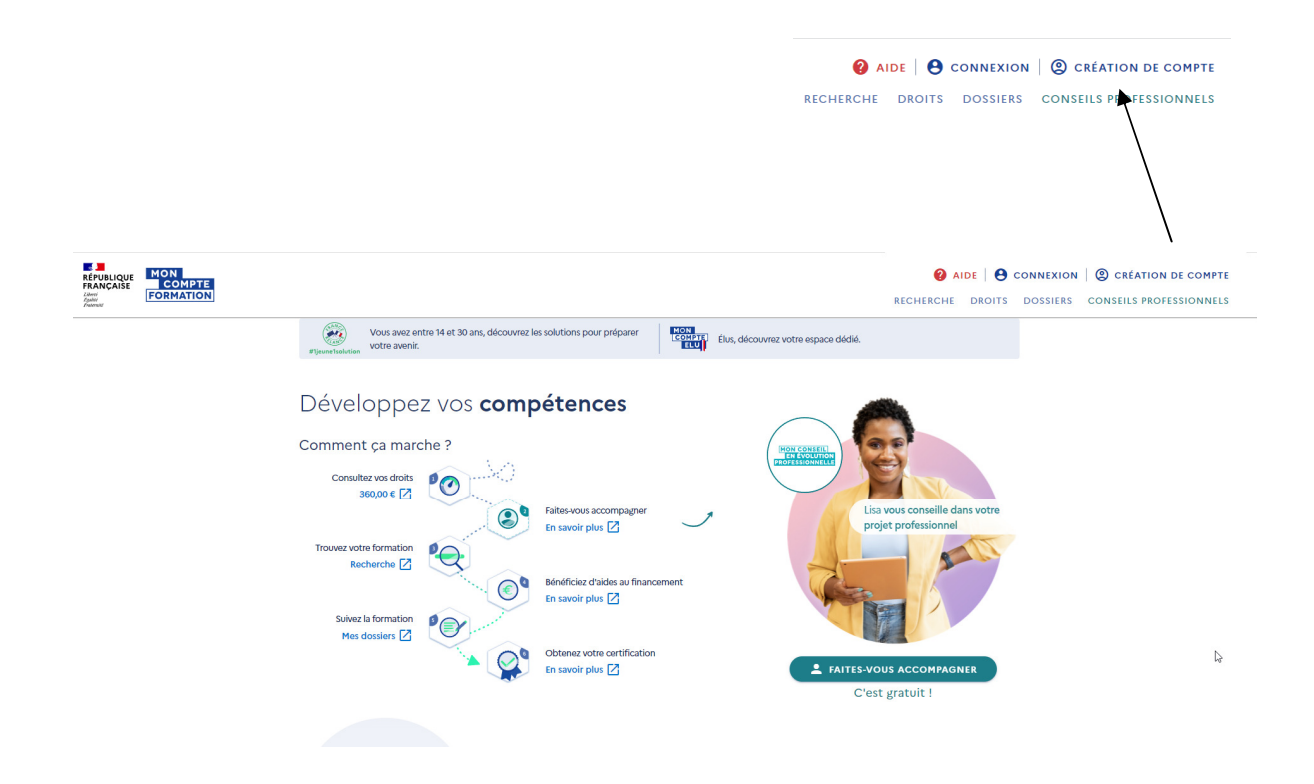

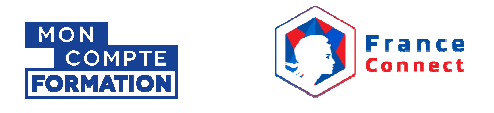

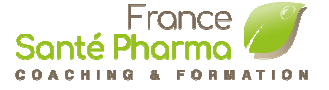

## Etape 2 : Création de compte sur Mon Compte Formation - Votre Identité

Saisissez, votre Nom de naissance et votre no# sécurité social comme indiqué dans les champs, et cliquez sur étape suivante

|          | Ins                                                 | cription                                            |              |
|----------|-----------------------------------------------------|-----------------------------------------------------|--------------|
| 1        | 2                                                   |                                                     | 4            |
| Identité | Contact                                             | Adresse                                             | Mot de passe |
| Votre    | identité                                            |                                                     |              |
|          | Nom de naissance                                    |                                                     | ×            |
|          | Saisissez uniquement                                | votre nom de naissance                              |              |
|          | Numéro de sécurité soci<br>198735913509879          | ale                                                 | 0            |
|          | Saisissez les 13 caract<br>clé à 2 chiffres inscrit | ères alphanumériques et<br>s sur votre carte vitale | la           |
| Vos in   | formations profe                                    | ssionnallas                                         |              |
| VOSIII   | Diplôme le plus éle                                 | vé                                                  |              |
|          | CAP ou BEP, Co                                      | ertificat de Qualificatio                           | o •          |
|          | Si vous êtes agent publ<br>laisser cette rubrique à | ic de catégorie A ou B, me<br>« Non renseigné »     | erci de      |
|          | 💼 Année d'obter                                     | ntion (Ex :2008)                                    |              |
|          |                                                     | tape suivante                                       |              |

# **Etape 3 : Création de compte sur Mon Compte Formation - Contact:**

Saisissez votre nom téléphone mobile ou téléphone fixe et votre adresse Email personnelle, comme indiquez sur les champs et cliquez sur étape suivante

| Inscription        |                          |              |                   |  |
|--------------------|--------------------------|--------------|-------------------|--|
| 2<br>Identité      | 2<br>Contact             |              | 4<br>Mot de passe |  |
| Votre co           | ontact                   |              |                   |  |
|                    |                          |              |                   |  |
|                    |                          |              |                   |  |
|                    | C Téléphone fixe         |              |                   |  |
|                    | Adresse mail personnelle |              |                   |  |
|                    | → Ét                     | ape suivante |                   |  |
| ← Étape précédente |                          |              |                   |  |

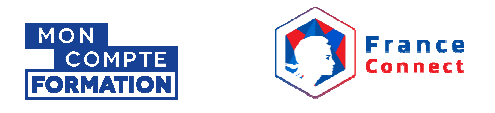

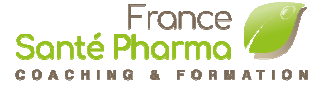

# **Etape 4 : Création de compte sur Mon Compte Formation- Adresse:**

Saisissez tous les champs avec les détails de votre adresse de domicile, comme indiquez et cliquez sur étape suivante:

| <u></u>   | <b>Ø</b>                                 | 3           | 4          |
|-----------|------------------------------------------|-------------|------------|
| dentité   | Contact                                  | Adresse     | Mot de pas |
| Votre adı | esse de domicile                         |             |            |
|           | Numéro de voie                           | X Indice d  | I <b>•</b> |
|           | Type de voie                             |             | •          |
|           | Nom de la voie                           |             | ×          |
|           | Complément d'adres                       | se          |            |
|           | Lieu Dit                                 |             | ×          |
|           | Code postal / Ville<br>MOUGINS ( 06250 ) |             | ×          |
|           | → Éta                                    | pe suivante |            |

#### **Etape 5 : Création de compte sur Mon Compte Formation - Mot de passe:**

Créer votre mot de passe en tenant compte les instructions afficher sur les instructions, et cliquez sur validé mon inscription

| Inscription                                                        |                                                                |                       |                |              |              |
|--------------------------------------------------------------------|----------------------------------------------------------------|-----------------------|----------------|--------------|--------------|
| <i>⊘</i> —                                                         |                                                                |                       | <b>~</b>       |              | -4           |
| Identité                                                           | Cor                                                            | itact                 | Adresse        |              | Mot de passe |
| Votre m                                                            | Votre mot de passe                                             |                       |                |              |              |
|                                                                    | Mot de passe                                                   |                       |                | 0            |              |
|                                                                    | 8<br>caractères                                                | <b>1</b><br>majuscule | 1<br>minuscule | 1<br>chiffre |              |
|                                                                    | Confirmez votre mot de passe                                   |                       |                |              |              |
|                                                                    | J'ai lu et j'accepte les conditions<br>générales d'utilisation |                       |                |              |              |
| Je consulte la politique de protection des<br>données personnelles |                                                                |                       |                |              |              |
| Valider mon inscription                                            |                                                                |                       |                |              |              |
|                                                                    | ← Étape précédente                                             |                       |                |              |              |

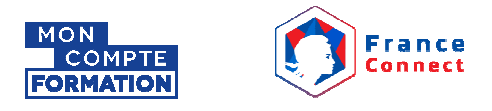

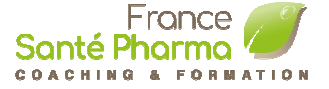

#### Etape 6 : Créer mon dossier d'inscription

Cliquez sur le lient ci dessous pour accéder directement sur la page de la formation sur votre navigateur internet

#### Cliquez ICI

Vous sera présenter avec la page de la formation 'Gérer la relation client et le conseil en santé naturelle' en suite connectez vous en cliquant **Créer mon dossier d'inscription** 

|                                            | Créer mon dossier d'inscription                                                                                                    |
|--------------------------------------------|----------------------------------------------------------------------------------------------------|
| ← Retour<br>Gérer la relation client et le | AIDE      CONNETON      CREATION DE COMPTE<br>RECHERCHE DROITS DOVIERS CONSEILS PROFESSIONNELS      Ajouter sux favoris      Conseil en santé naturelle                                                                                                    |
| Informations clés                          | Prix de la formation   Tix de la formation (frais d'examen inclut)   Concerter   Concerter   De consecter   De consecter   De sono créd votre dossier d'inscription   Cher mon dossier d'inscription   Deformations pratiques   Contact et liev de formation, transport, |

En suite cliquez sur S'identifier avec FranceConnect

(Pour plus d'informations sur le indentification avec France Connect cliquez ici)

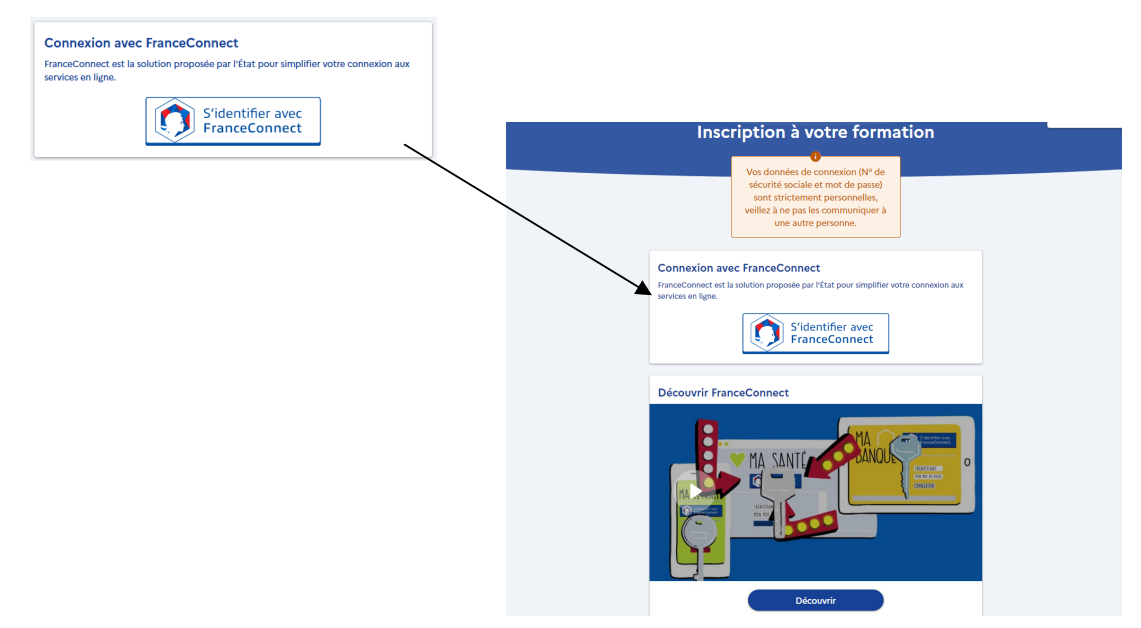

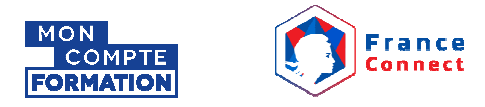

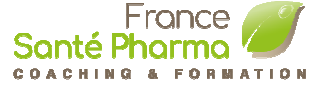

Pour accéder de manière sécurisée aux services en ligne de Mon Compte Formation (connexion, inscription à une formation) utilisez une des identités numériques suivantes : impots.gouv.fr, d'ameli.fr, de MobileConnect et moi, de MSA ou de IN La Poste.

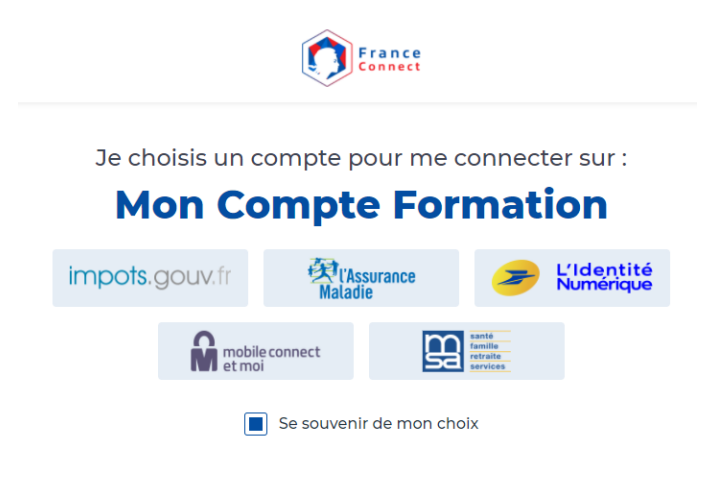

Dans l'exemple ci dessous la connexion sécurisé est fait avec Impots.gouv.fr

|                                              | Je me o      | connecte avec mon compte ir                                                          | mpots.gouv.fr                                                                                        |
|----------------------------------------------|--------------|--------------------------------------------------------------------------------------|----------------------------------------------------------------------------------------------------|
|                                              | Numéro fisca | 13 chiffres                                                                          |                                                                                                    |
|                                              | 13 chiffre   | s                                                                                    |                                                                                                    |
|                                              |              | Continuer                                                                            |                                                                                                    |
|                                              |              |                                                                                      |                                                                                                    |
| république impots.gouv.fr                    |              |                                                                                      | + Retourner à FranceConnect                                                                          |
| Liberti<br>Egoliti<br>Foslieni<br>Foslieniti |              |                                                                                      |                                                                                                    |
|                                              |              |                                                                                      |                                                                                                    |
| Je me connecte av K mon compte impots.gouv   | .fr          | A                                                                                    | ide                                                                                                  |
| Numéro fiscal 13 chiffres                    |              | - Où trouver votre numéro fiscal ?                                                   |                                                                                                    |
| 13 chiffres                                  |              | Si vous disposez déjà d'un espace p<br>numéro fiscal par courriel.                   | articulier, vous pouvez <u>recevoir votre</u>                                                        |
| Continuer                                    |              | ll figure aussi en haut de la premièr<br>de revenus reçue <u>ou sur vos avis œ</u> : | e page de votre dernière déclaration                                                                 |
|                                              |              | POUR DÉCLARER SUR IMPOTS.GOUV.FR                                                     |                                                                                                    |
|                                              |              | VOTRE N° FISCAL POUR DÉCLARER EN LIGNE                                               | SI VOUS N'AVEZ PAS ENCORE DE MOT DE PASSE                                                            |
|                                              |              | DÉCLARANT 2                                                                          | EN LIGNE<br>REVENU FISCAL DE RÉFÉRENCE : REPORTEZ-VOUS<br>À VOTRE DERNIER AVIS D'IMPÔT SUR LE REVENU |
|                                              |              | Illustration : emplacement de votr                                                   | <i>e numéro fiscal, sur votre déclaration</i>                                                        |
|                                              |              | Vos<br>Pour accéder à votre espace par<br>Numéro fiscal :                            | références                                                                                           |
|                                              |              | Numéro d'accès en ligne :                                                            | voir vore declaration                                                                                |

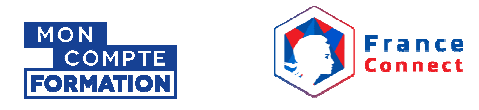

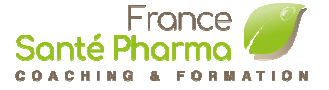

| Cliquez sur 'Continuer sur Mon Compte Formation'                                           |                                    |
|--------------------------------------------------------------------------------------------|------------------------------------|
| enquez sur commuer sur mon compter commuton                                                | Continuer sur Mon Compte Formation |
| France                                                                                     |                                    |
| Bienvenue                                                                                  |                                    |
| VOTRE NOM                                                                                  |                                    |
| Ce n'est pas vous ?                                                                        |                                    |
| Continuer sur Mon Compte Formatio                                                          | n                                  |
| À la demande du service auquel vous souhaitez a<br>certaines données vont être transmises. | ccéder,                            |
| Voir le détail des données                                                                 | ~                                  |
|                                                                                            |                                    |

Cliquez sur 'Créer mon dossier d'inscription' pour créer votre dossier

|                             | Créer mon dossier d'inscription                                                                                                    |
|-----------------------------|----------------------------------------------------------------------------------------------------|
| Gérer la relation client et | le conseil en santé naturelle<br>sante pharma                                                                                                    |
| Informations clés           | Prix de la formation       1200.04         Vis droits formation       1200.04         Vos droits formation       1200.04         Rette à payer final       0,00 €         Vos droits formation vous permettent de francer intégralement cette formation       0,00 €         Marcine à cette formation vous permettent de francer intégralement cette formation       €         Audus audit au financement       €         Audus audit au financement disponible pour suis formation.       €         Après avoir créé votre dossier d'inscription       €         Après avoir créé votre dossier d'inscription       €         Ceter mon dossier d'inscription       € |
|                             | Informations pratiques                                                                                                    |

\* Note: Si le solde s

Bancaire. Selon votre situation vous pouvez par la suite être rembourser par un autre organisme (FIFPL, OPCO, etc) si vous êtes éligible.